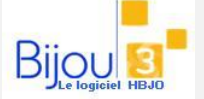

## Pourquoi?

Cette fenêtre va vous permettre de visualiser rapidement la quantité en stock et les ventes d'une référence fournisseur sur votre ou vos magasins.

Une cliente vous demande si vous avez la référence X en stock, il vous suffit de renseigner le fournisseur et la référence pour avoir la réponse.

## Comment paramétrer cette fenêtre sur un poste ?

Aller dans le menu sur Fichiers > Paramètres > Réassort > Aide au réassort des articles

| Poste 1                         |       |
|---------------------------------|-------|
| Affichage Références / Magasin  |       |
| 💿 Oui                           | 🔿 Non |
| ſ Type de lien                  |       |
| O Manuel                        |       |
| <ul> <li>Automatique</li> </ul> |       |
| Ventes sur les 12 derniers mois |       |

<u>Attention !!!</u> Le paramétrage ci-dessus est à faire sur chacun des postes sur lequel vous voulez voir apparaître cette fenêtre.

A faire sur le poste principal du magasin 01 <u>uniquement</u> ! Aller dans le menu sur **Divers > Fenêtres** Références > Générer le fichier

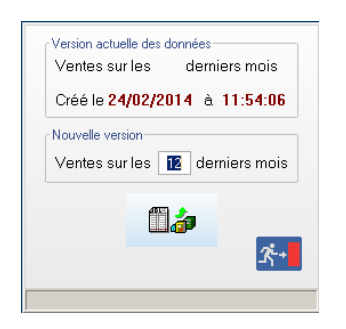

Il vous suffit de cliquer sur le bouton pour lancer la génération du fichier.

Si vous avez plusieurs magasins, ce fichier sera envoyé à chaque transfert vers les magasins déportés qui prendront connaissance des stocks des autres magasins. Ainsi si le magasin X peut demander au magasin Y de lui transférer une référence afin de ne pas rater une vente.

## **Utilisation :**

9

Maintenant, dès que visualisez une référence dans Bijou3, la fenêtre se met à jour automatiquement.

| -       |                                                         | 1.000   | Farmerice | Theres      |       | Tan mon | , Buie                                                                 |                                                                     |                     | Than an an      | AUT R.   |             | Autority 1          | then For    | -as D   | e centre | Eners                   | - <u>-</u>   |          |     |
|---------|---------------------------------------------------------|---------|-----------|-------------|-------|---------|------------------------------------------------------------------------|---------------------------------------------------------------------|---------------------|-----------------|----------|-------------|---------------------|-------------|---------|----------|-------------------------|--------------|----------|-----|
| Sticles | Etigue                                                  | tes Y   | entes     | CA jour     | Cjien | As      | GFSF                                                                   | Fournisseur 1                                                       | fotal stoc <u>k</u> | Vojr article    | V SAV    | Fabrication | Saisie C<br>Gestion |             | 1       |          | ¥ [                     | 内            |          | Ŕ   |
|         | Enseigne TOUTENOR - VANNES                              |         |           |             |       |         |                                                                        |                                                                     |                     |                 |          |             |                     |             |         |          |                         |              |          |     |
|         | hu bwi1                                                 | 0e2:Con | sultatio  | n des artic | les ( | Valeur  | s en € )                                                               |                                                                     |                     |                 |          |             |                     | 1           | - I I X | 1        | (Fourn.)                | ESTI         |          | -   |
|         | <b>1</b>                                                | iFSF 1  | 15 T      | T METAL B   | ANC   | OU TT   | PLASTIC                                                                | ÎNE                                                                 |                     | ● € ⊂           | ) F 🕇    | -           |                     | <b>.</b> () |         |          | (Béf.) F                | 16059/<br>TU | 9        |     |
|         | W.N.                                                    | Four.   | Ré        | férence     | P     | Réass   | Poids                                                                  | Px revient                                                          | Coeff.              | PV TTC          | D.Achat  | D.Vente     | Qté M               | Etat        | 1       | 1        | 17                      |              |          |     |
|         | 00905                                                   | FESTI   | 8912/3    |             |       |         |                                                                        | 40,04                                                               | 2,25                | 89,90           | 13/12/08 | 27/06/12    | 1 01                | V           | CAD B   |          |                         |              | 25       |     |
|         | 00966                                                   | FESTI   | F16059    | /9          |       |         |                                                                        | 41,85                                                               | 2,27                | 94,90           | 24/10/11 | 01/06/12    | 1 01                | V           |         |          | Magasir                 | n S          | tk Cdé 1 | Vte |
|         | 00967                                                   | FESTI   | F16059    | /9          | *     |         |                                                                        | 41,85                                                               | 2,27                | 94,90           | 24/10/11 |             | 1 02                | S           |         |          | 01 VANNES<br>021 ORIENT |              |          | 2 . |
|         | 00968                                                   | FESTI   | F16059    | /9          | *     |         |                                                                        | 41.85                                                               | 2.03                | 85.00           | 13/05/12 | 15/10/12    | 1 01                | V           |         |          | OL DOT ILITY            |              |          | 124 |
|         | 01022                                                   | FESTI   | F16102    | /6          | •     |         | Da                                                                     | r ovomr                                                             | ام ما               |                 | áloctio  | nnoz        | la róf              | E160        | 150/0   | ) de     | choz                    | EEC.         |          |     |
|         | Par exemple, si vous selectionnez la rei F10059/9 de ch |         |           |             |       |         |                                                                        |                                                                     |                     |                 |          |             | e chez              | I LJ        | II, VO  | us       |                         |              |          |     |
|         | 01032                                                   | FESTI   | F16128    | V7          | ×     |         | pouvez d'un simple coup d'œil savoir qu'il y a eu 2 articles vendus au |                                                                     |                     |                 |          |             |                     |             |         |          |                         |              |          |     |
|         | 01033                                                   | FESTI   | F16128    | /7          | ×     |         | m                                                                      | magacia 01 sur los y doraiors mois (paramétrable) et qu'elle est en |                     |                 |          |             |                     |             |         |          |                         |              |          |     |
|         | 01034                                                   | FESTI   | F16128    | /7          |       |         | 1116                                                                   | igasiii u                                                           | JI SUI              | IC3 A           | uenne    | 15 1110     | is (pai             | anne        | ะแลม    | ie)      | et qu                   | ene          | est      |     |
|         |                                                         |         |           |             |       |         | stc<br>On                                                              | ock au m<br>peut ai                                                 | nagasir<br>ussi se  | n 02.<br>servir | de ceti  | te fenê     | etre qu             | iand        | on a    | un       | seul r                  | naga         | sin.     |     |
|         |                                                         |         |           |             |       |         | 1                                                                      |                                                                     |                     |                 |          |             |                     |             |         |          |                         |              |          |     |